## HƯỚNG DẪN MỞ TÀI KHOẢN CHỨNG KHOÁN

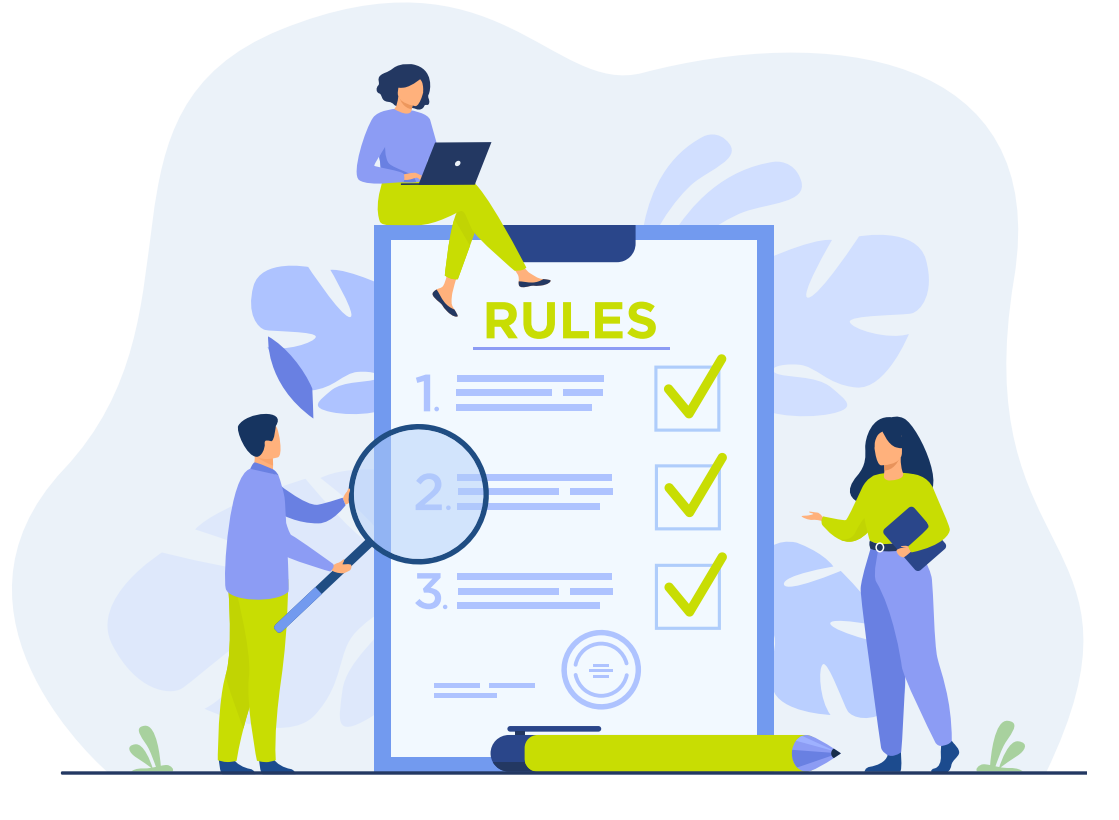

## ĐỂ MỞ TÀI KHOẢN TẠI ACBS KHÁCH HÀNG CẦN CHUẨN BỊ NHƯ SAU:

- Tải app ACBS Smart từ Apple Store hoặc CH Play
- Số điện thoại, Email
- Bản gốc CCCD gắn chip còn hiệu lực

## MỞ TÀI KHOẢN TẠI APP ACBS SMART

 Bước 1: Truy cập app ACBS SMART, ở màn hình đăng nhập chọn nút Mở tài khoản và nhấn Bắt đầu

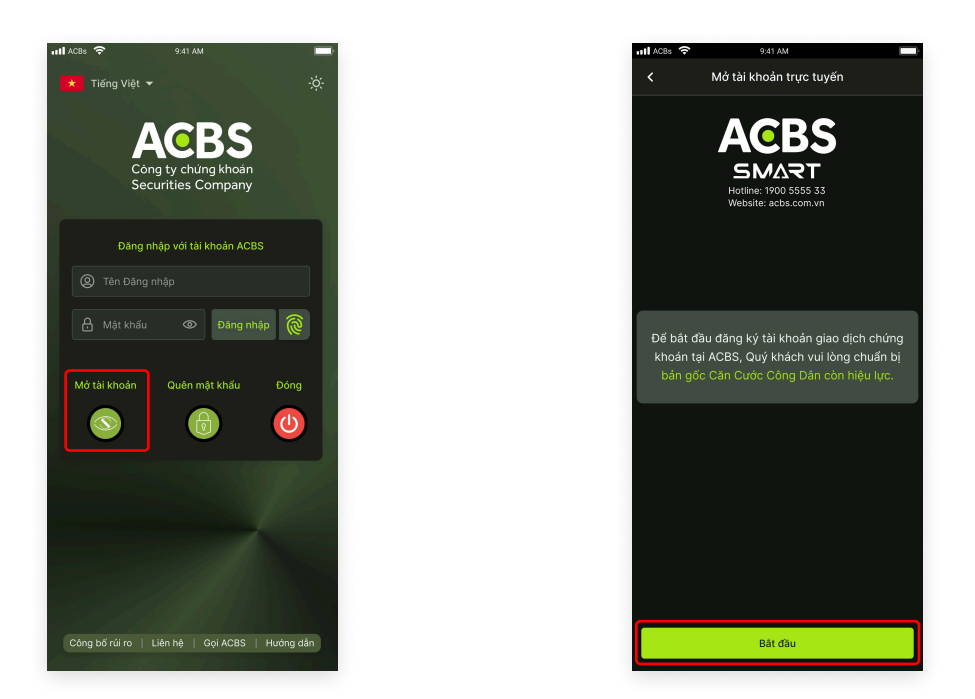

 Bước 2: Cung cấp thông tin cơ bản và chọn loại tài khoản cần mở sau đó ấn Tiếp tục, Xác thực email đã cung cấp, Quý khách vui lòng nhập mã xác được OTP được gửi tới email để Xác nhận để tiếp tục thực hiện mở tài khoản

2

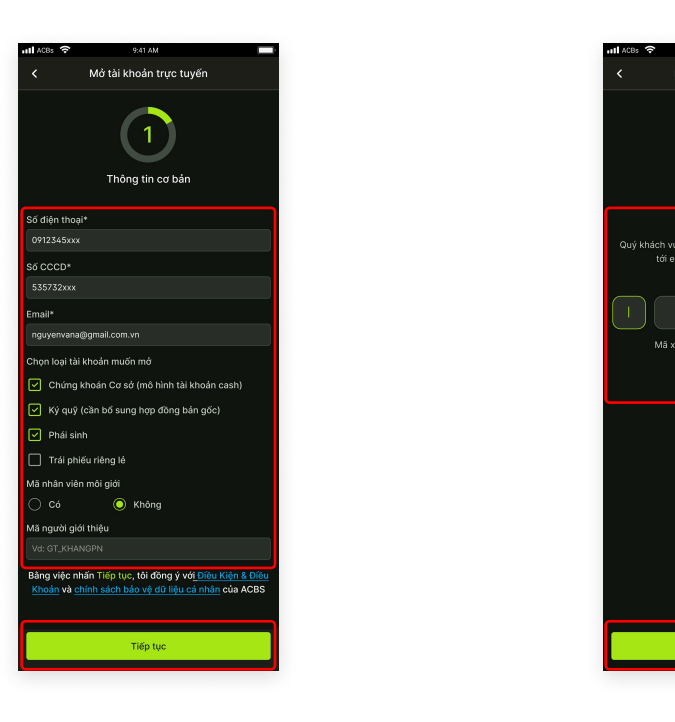

Bước 3: Thực hiện quy trình xác thực khách hàng (eKYC)

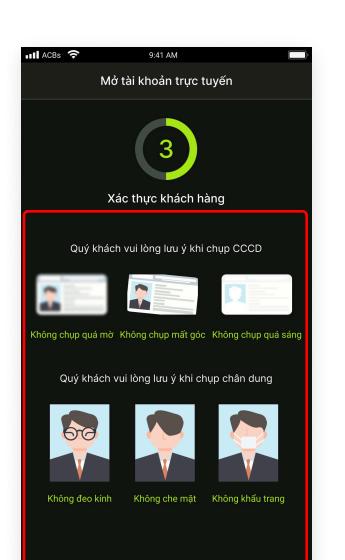

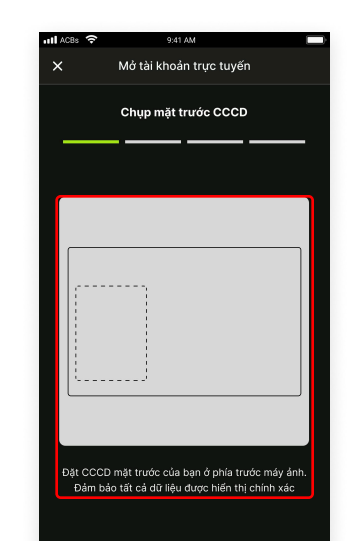

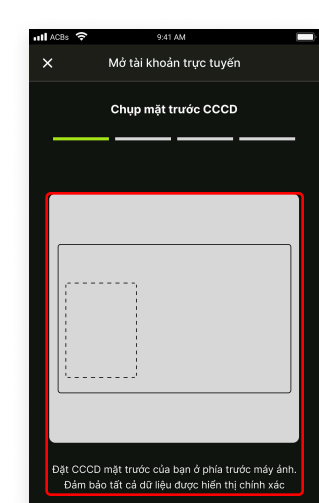

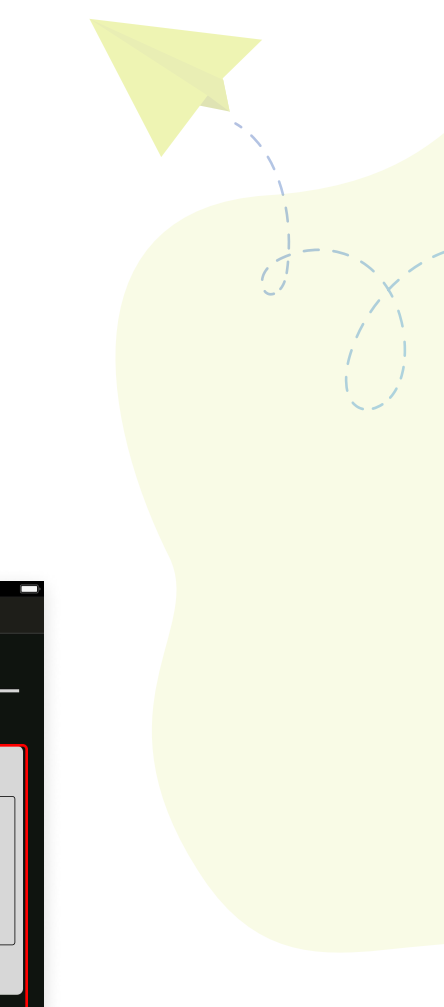

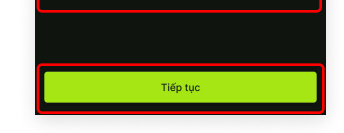

Lưu ý trước khi xác thực khách hàng

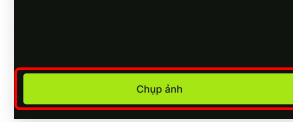

Chụp mặt trước CCCD theo hướng dẫn

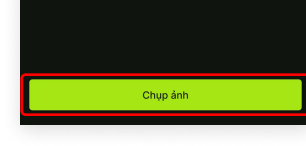

Chụp mặt sau CCCD theo hướng dẫn

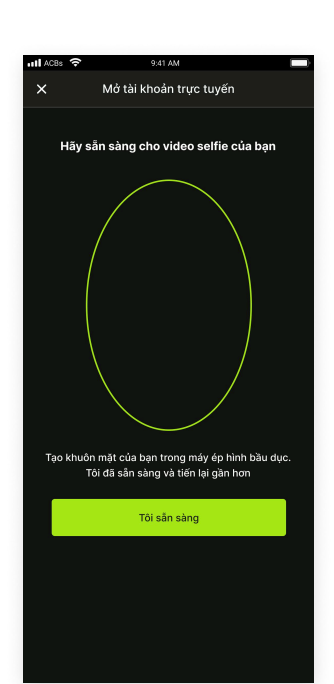

Đưa khuôn mặt vào khung hình và ấn **Tôi sẵn sàng** để bắt đầu xác thực

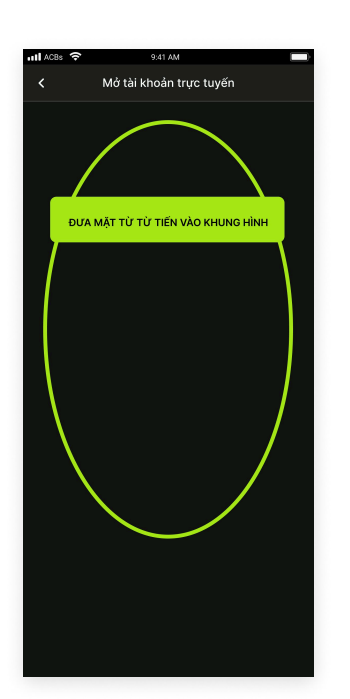

Làm theo chỉ dẫn trên màn hình

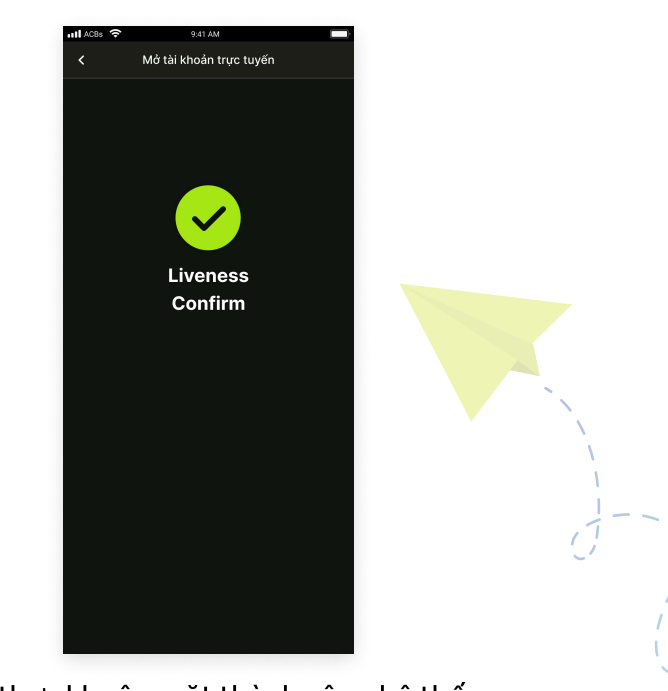

Xác thực khuôn mặt thành công hệ thống tự chuyển sang bước tiếp theo

• Bước 4: Tiến hành xác thực CCCD bằng phương thức NFC (Near-Field Communications)

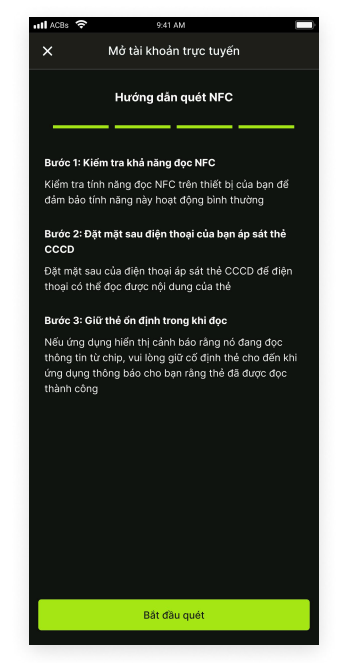

Vui lòng đọc hướng dẫn quét NFC để thực hiện chính xác nhất nhấn **Bắt đầu quét** để bắt đầu xác thực

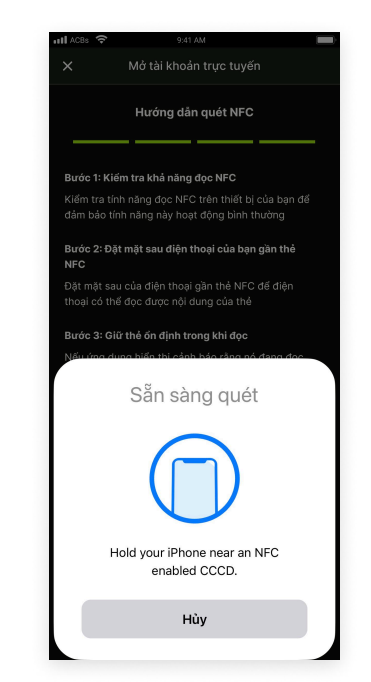

Làm theo hướng dẫn trên màn hình, áp CCCD vào mặt sau của điện thoại để xác thực NFC

• Bước 4: Xác thực thông tin đã cung cấp và tiến hành ký hợp đồng

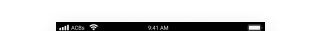

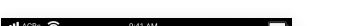

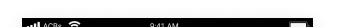

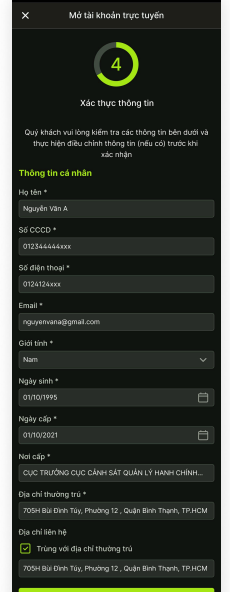

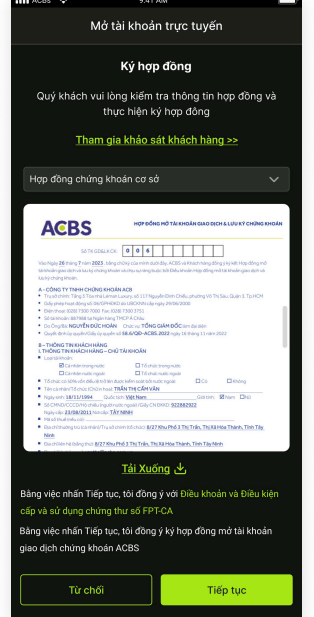

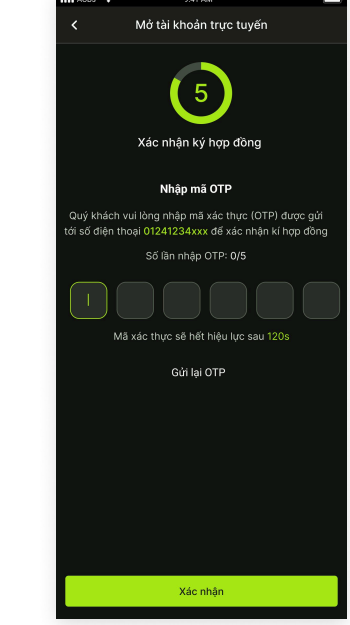

Kiểm tra lại thông tin đã cung cấp và có thể tùy chỉnh trước khi xác nhận và nhấn **Tiếp tục** 

Kiểm tra lại thông tin hợp đồng và nhấn **Tiếp tục** để ký hợp đồng mở tài khoản

Quý khách vui lòng nhập mã thực OTP được gử<mark>i tới số</mark> điện thoại đã đăng ký và ấn **Xác nhận** ký hợp đồng

 Bước 5: Chọn số tài khoản chứng khoán, ở bước này Quý khách có thể tùy chọn số tài khoản theo nhu cầu , nếu Quý khách không có nhu cầu có thể nhấn Bỏ qua để xong hoàn tất quy trình mở tài khoản chứng khoán tại ACBS

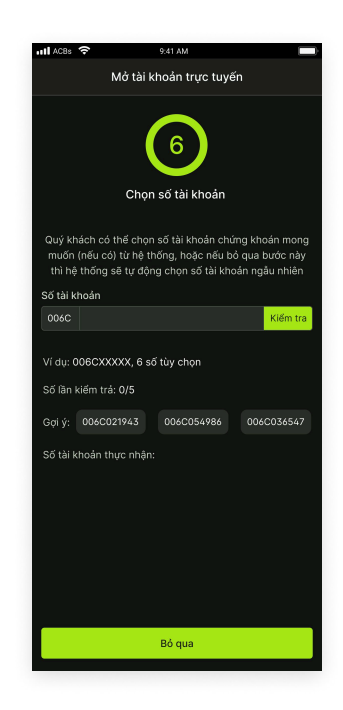

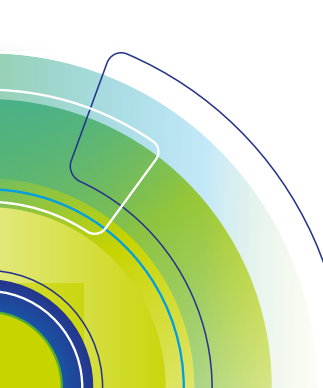

Tầng 3, Tòa nhà Léman Luxury, 117 Nguyễn Đình Chiểu, Phường Võ Thị Sáu, Quận 3, TP. HCM T. (028) 7300 7000 – F. (028) 7300 3751 DVKH 1900 555 533 www.acbs.com.vn

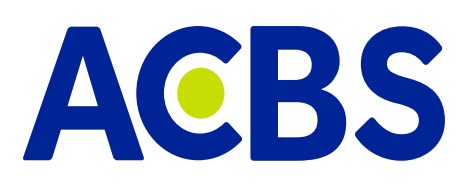